# 1.ポータル画面の初期表示

#### (2)ポータルトップ画面(ログイン後)

ログイン前のポータルトップページからログインすると、ユーザ種別(学生、教員、職員、管理者)に応じた情報を集約したポータル画面を 表示します。

ログイン後のポータルトップページ

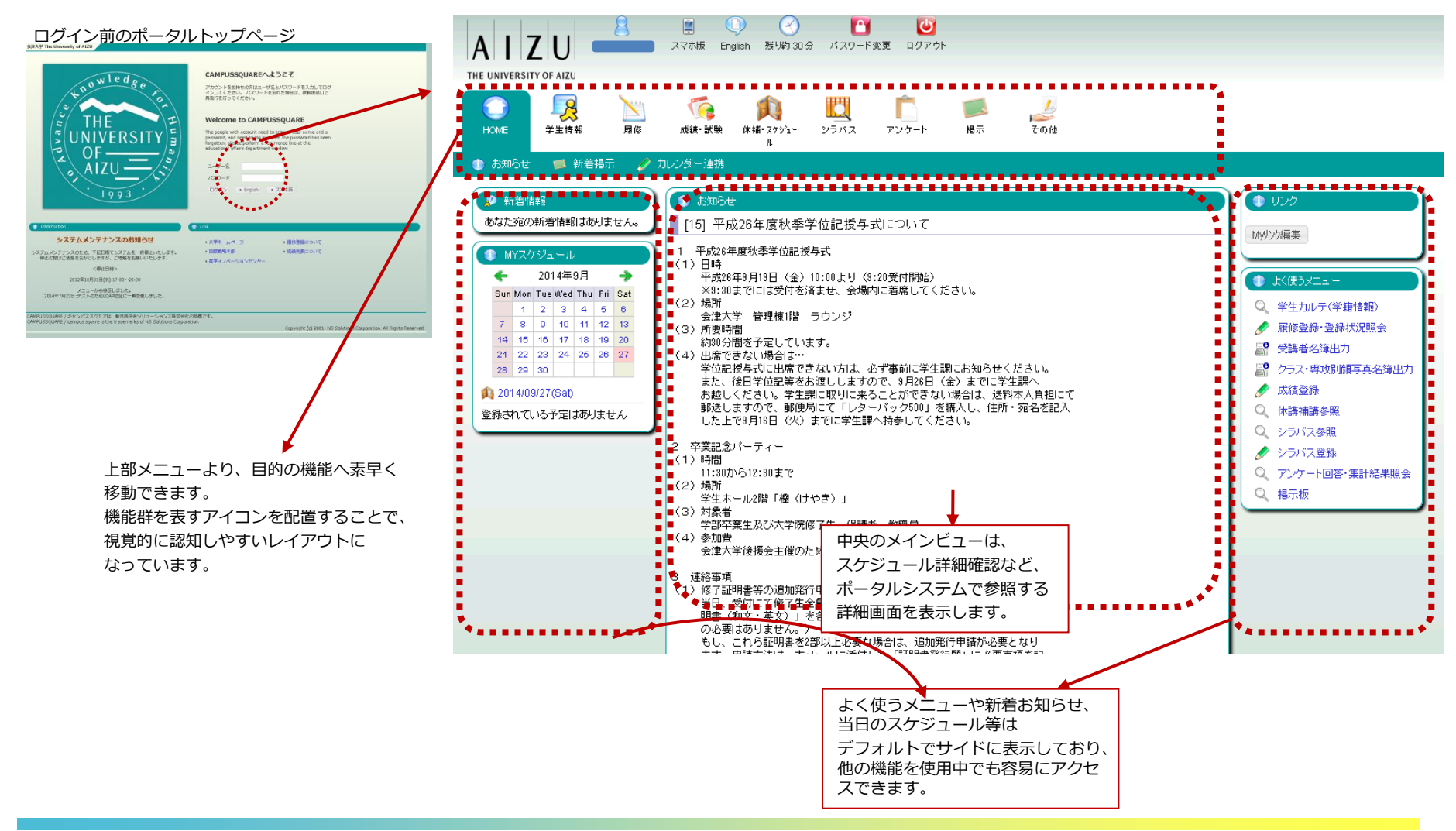

#### (1)メニュー構成

ポータル画面には以下のメニューが表示されます。 それぞれのアイコンをクリックすると実行可能な機能がバーに表示されます。

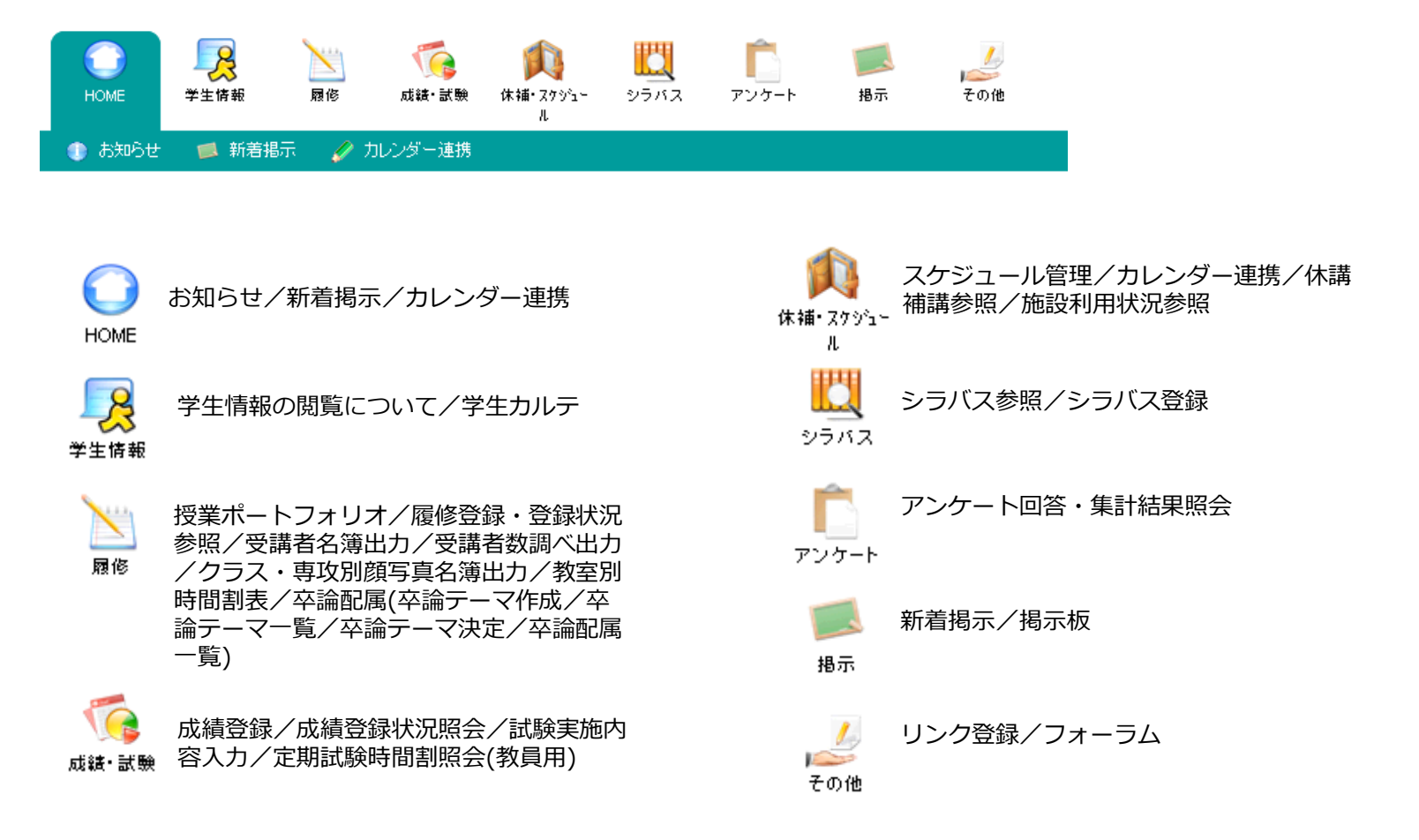

(8)試験実施内容入力

担当科目の試験実施内容を登録します。

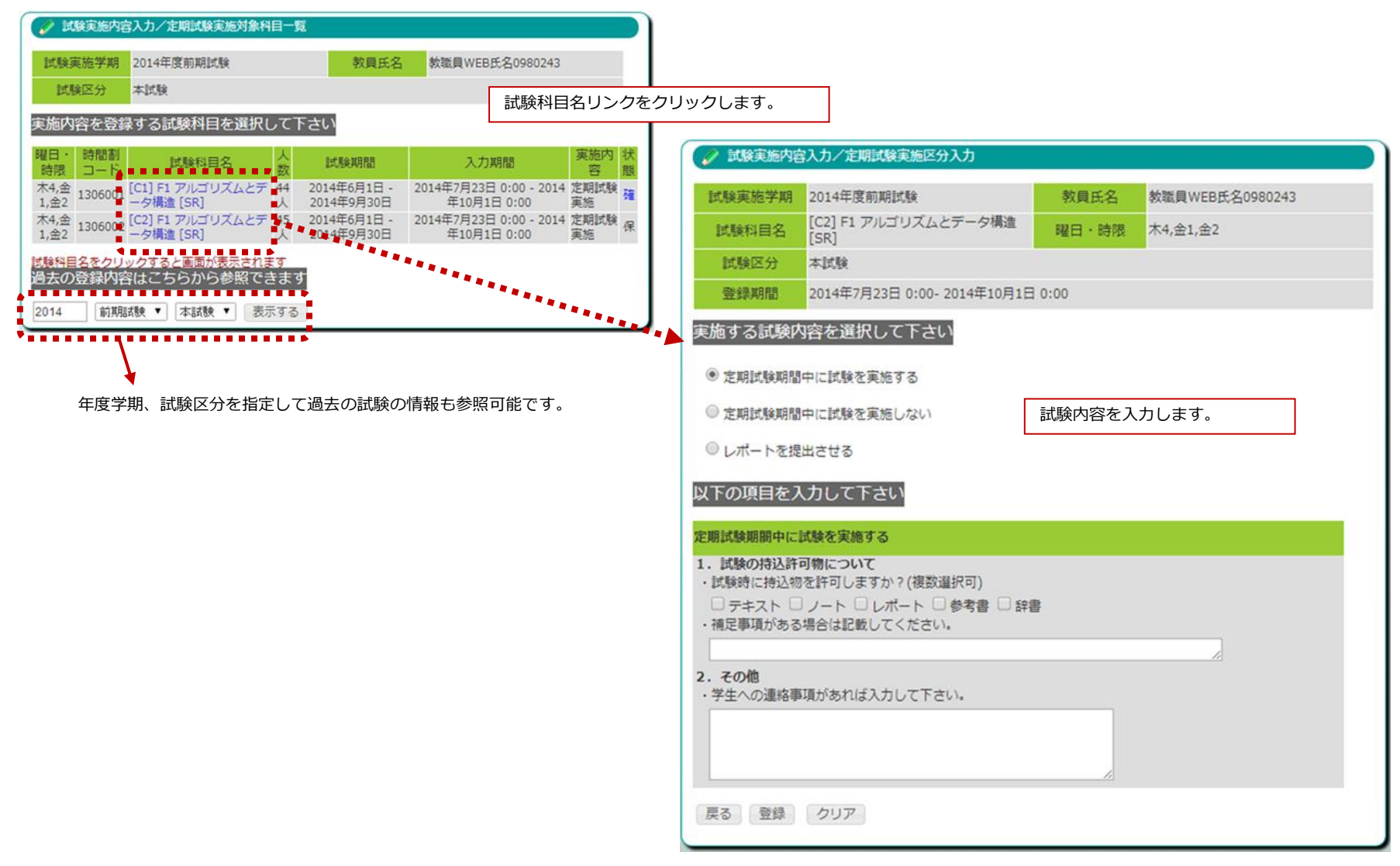

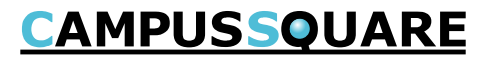

#### (8)試験実施内容入力

担当科目の試験実施内容を登録します。

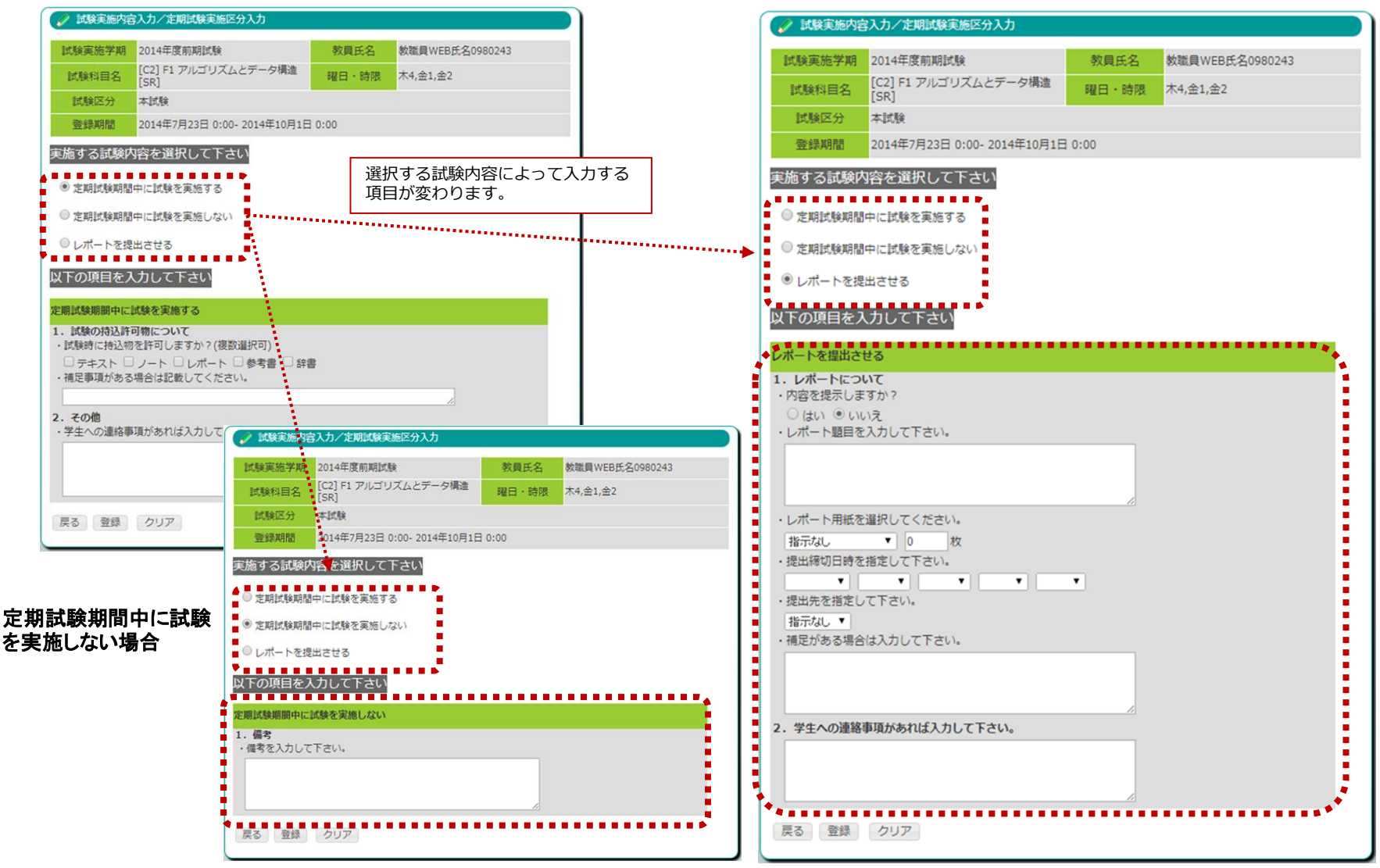

レポートを提出させる場合

**CAMPUSSQUARE** 

(8)試験実施内容入力

担当科目の試験実施内容を登録します。

| 新規範疇が用         取用系         取用系         取用 系         取                                                                                                    | 試験実施内容入力/定期試験実施区分入力                                    |                      |           |                              |        |                 |
|----------------------------------------------------------------------------------------------------|--------------------------------------------------------|----------------------|-----------|------------------------------|--------|-----------------|
| (2) 目 アルゴリズムとテータ構造         福田 ・錦橋 本4,金1,金2         (5)         (5)         (5)         (5)         (5)         (5)         (5)         (5)         (5)         (5)         (5)         (5)         (5)         (5)         (5)         (5)         (5)         (5)         (5)         (5)         (5)         (5)         (5)         (5)         (5)         (5)         (5)         (5)         (5)         (5)         (5)         (5)         (5)         (5)         (5)         (5)         (5)         (5)         (5)         (5)         (5)         (5)         (5)         (5)         (5)         (5)         (5)         (5)         (5)         (5)         (5)         (5)         (5)         (5)         (5)         (5)         (5)         (5)         (5)         (5)         (5)         (5)         (5)         (5)         (5)         (5)         (5)         (5)         (5)         (5)         (5)         (5)         (5)         (5)         (5)         (5)         (5)         (5)         (5)         (5)         (5)         (5)         (5)         (5)         (5)         (5)         (5)         (5)         (5)         (5)         (5)         (5)         (5)         (5)         (5)         (5)         (5)         (5)         (5)         (5)         (5)         (5)         (5)         (5)         (5)         (5)         (5)         (5)         (5)         (5)         (5)         (5)         (5)         (5)         (5)         (5)         (5)         (5)         (5)         (5)         (5)         (5)         (5)         (5)         (5)         (5)         (5)         (5)         (5)         (5)         (5)         (5)         (5)         (5)         (5)         (5)         (5)         (5)         (5)         (5)         (5)         (5)         (5)         (5)         (5)         (5)         (5)         (5)         (5)         (5)         (5)         (5)         (5)         (5)         (5)         (5)         (5)         (5)         (5)         (5)         (5)         (5)         (5)                | 試験実施学期 2014年度前期試験                                      | 教員氏名 教職員WEB氏名0980243 |           |                              |        |                 |
|                                                                                                    | [C2] F1 アルゴリズムとデータ構造<br>[SR]                           | 曜日・時限 木4,金1,金2       |           |                              |        |                 |
|                                                                                                    | 試験区分本試験                                                |                      |           |                              |        |                 |
| Exist Statistic Statistic Statis Statiste Statistic Statistic Statistic Statistic S | <b>登録期間</b> 2014年7月23日 0:00- 2014年10月1日                | 0:00                 |           |                              |        |                 |
| <ul> <li>※ 定期は規則部中には数を変加らない。</li> <li>(レボートを変出させる)</li> <li>(レボートを変出させる)</li> <li>(アの項目を入力して下さい)</li> <li>(日本の)の名前の前にのいて、</li> <li>・ お思想がある場合は記載してください。</li> <li>・ 者型への道路専題があれは入力して下さい。</li> <li>(アンロート)</li> <li>・ 学生への道路専題があれは入力して下さい。</li> <li>(アンロート)</li> <li>(アンロート)</li> <l< th=""><th>実施する試験内容を選択して下さい</th><th></th><th></th><th></th><th></th><th></th></l<></ul>                                                                                                    | 実施する試験内容を選択して下さい                                       |                      |           |                              |        |                 |
| <ul> <li>● 点相比與相陸中に試発変進らない</li> <li>● レボートを提出させる</li> <li>              CFOURDERADUCTFAN</li></ul>                                                                                                    | ● 定期試験期間中に試験を実施する                                      |                      |           |                              |        |                 |
| <ul> <li>◎ Uボートを提出させる</li> <li>▶ UTOの項目を入力して下さい.</li> <li>■ UK線の投入行り筒について         <ul> <li>● UK線に対応のを行りてきかり(復返退穴の)</li> <li>● ジェネスト Ø J ート □ レポート □ 参考書 □ 辞書             <ul></ul></li></ul></li></ul>                                                                                                    | ◎ 定期試験期間中に試験を実施しない                                     |                      |           |                              |        |                 |
| XFの項目を入力して下さい         XFの項目を入力して下さい         XFの項目を入力して下さい         1. 以後の持込時可物について         ・ 以後向け込むだけ可しますか? (使恐避状可)         ジース・レート         ・ 根定専項がある場合は記載してください。         ・ 根定専項があれば入力して下さい。         ・ 発生への連絡専項があれば入力して下さい。         ・ 学生への連絡専項があれば入力して下さい。         ・ 要集項目         2014年7月23日 0:00 - 2014年10月1日 0:00         以下の実施内容を登録します。         試験実施区分: 定期試験期胎中に試験を実施する                                                                                                    | ◎ レポートを提出させる                                           |                      |           |                              |        |                 |
| 定期試験期用elc試験を実施内容         1. 試験の持込許可像について         ・試験時に持込物を許可しますか?(複数選択可)         ヴェキスト ダ ノート □ レポート □ 参考書 □ 辞書         ・補足事項がある場合は記載してください。         2. その他         ・学生への連絡事項があれば入力して下さい。         「実生         「実生         ・学生         ・学生         ・         ・         ・                                                                                                    | 以下の項目を入力して下さい                                          |                      |           |                              |        |                 |
| 1. 試験の持込経可物について           ・試験的に持込物を指令は記載のでとれていた           ・耐圧事項がある場合は記載してください。           ・福圧事項がある場合は記載してください。           ・ 存の他           ・学生への連絡事項があれば入力して下さい。           ・学生への連絡事項があれば入力して下さい。           ・ 愛想         クロコ           ・ 変換         クロコ                                                                                                    | 定期試験期間中に試験を実施する                                        |                      |           |                              |        |                 |
| (日本日本日の1000000000000000000000000000000000                                                                                                    | 1. 試験の持込許可物について<br>・試験時に持込物を許可()ますか?(複数選択可)            |                      | 🖌 試験実施内容  | 入力/定期試験実施内容確認                |        |                 |
| 2. その他       「学生への連絡事項があれば入力して下さい。       試験科目名       [C2] F1 アルゴリズムとデータ構造       曜日・時限       木4,金1,金2         試験区分       本試験         夏録 943       2014年7月23日 0:00 - 2014年10月1日 0:00         以下の実施内容を登録します。         試験実施区分:定期試験期間中に試験を実施する                                                                                                    | <ul> <li>         ・補足事項がある場合は記載してください。     </li> </ul> | B)                   | 試験実施学期    | 2014年度前期試験                   | 教員氏名   | 教職員WEB氏名0980243 |
| <ul> <li>・学生への連絡事項があれば入力して下さい。</li> <li>試験区分本試験</li> <li>登録期間 2014年7月23日 0:00 - 2014年10月1日 0:00</li> <li>以下の実施内容を登録します。</li> <li>試験実施区分:定期試験期間中に試験を実施する</li> </ul>                                                                                                    | 2. その他                                                 | ~                    | 試験科目名     | [C2] F1 アルゴリズムとデータ構造<br>[SR] | 曜日・時限  | 木4,金1,金2        |
|                                                                                                    | <ul> <li>・学生への連絡事項があれば入力して下さい。</li> </ul>              |                      | 試験区分      | 本試験                          |        |                 |
|                                                                                                    |                                                        |                      | 登録期間      | 2014年7月23日 0:00 - 2014年10月1  | ∃ 0:00 |                 |
| 試験実施区分:定期試験期間中に試験を実施する                                                                                                    | 「厚酒」登録」「ショコ」                                           | &                    | 以下の実施内容を登 | 登録します。                       |        |                 |
|                                                                                                    |                                                        |                      | 試験実施区分:定  | 期試験期間中に試験を実施する               |        |                 |
| 試験内容を入力し、「登録」ボタンをクリックします。 持込許可物 テキスト                                                                                                    | 試験内容を入力し、「登録」                                          | ボタンをクリックします。         | 持込許可物     | テキスト                         |        |                 |

学生への連絡事項: その他 戻る - 時保存 確定 . . . . . . . . .

「一時保存」または「確定」ボタンをクリックするまで登録されません。

**CAMPUSSQUARE** 

(9)定期試験時間割照会(教員用)

試験時間割を照会します。

試験実施内容の公開後、担当科目の実施内容および試験監督を確認できます。

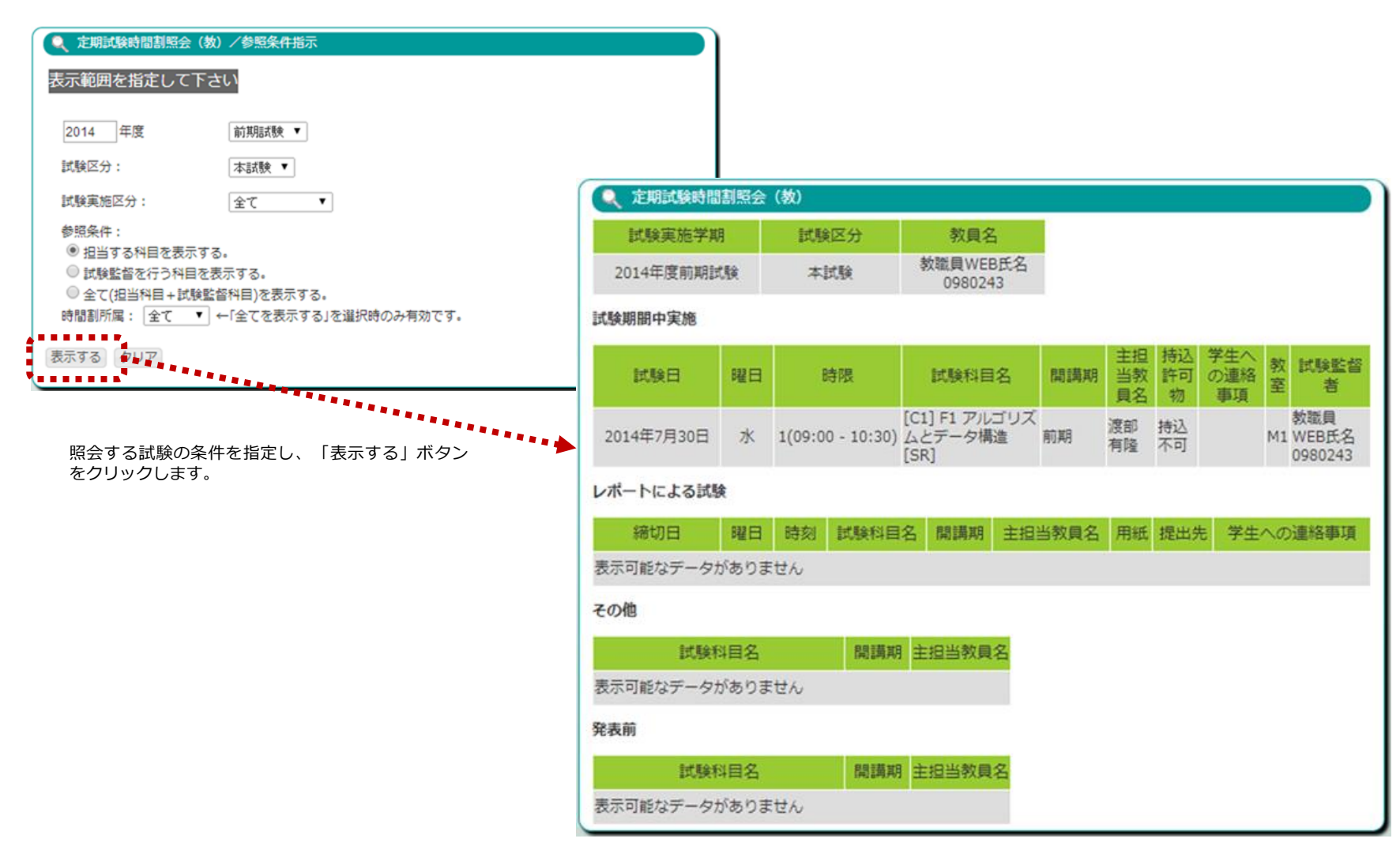

#### (10)成績登録

#### 担当授業の成績を登録します。

| _                            |                                          |                             |                                            |                                               | 🖌 风痕豆球/                                  | 子生一見     |                    |                         |               |          |             |        |
|------------------------------|------------------------------------------|-----------------------------|--------------------------------------------|-----------------------------------------------|------------------------------------------|----------|--------------------|-------------------------|---------------|----------|-------------|--------|
| 🖉 成                          | 績登録/教員担当時間割一覧                            |                             |                                            |                                               | 年度・学期                                    | 2014年度   | 前期                 |                         |               |          |             |        |
| 年度·                          | · 学期 2014年度前期/1·2学 期                     |                             |                                            |                                               | 時間割所属                                    | 学部       |                    |                         |               | 曜日・時     | 限 木5        |        |
| 教員二                          | コード 0980243 教員所属                         | コンピュータ理工学<br>部              | 教員氏名 教職員WEB                                | 氏名0980243                                     | 科目                                       | 03-032 ^ | 、ンチャー企業            | によるもの作り                 | )実践教室         | 時間割コ-    | - 🌾 8140321 |        |
| 成結を                          | 入力(マけ参昭)すろ将業を選択し                         | 、て下さい                       |                                            |                                               | 採点者ID                                    | 0980243  | 書                  | 采点者氏<br>教職<br>名<br>0980 | 見WEB氏名<br>243 | 人数       | 5人          |        |
| 曜日・                          |                                          | 人数                          | 登録期間済                                      |                                               | = <b>3</b> ₽./#5                         |          | D                  | 6                       | D             | -        | 妙森          |        |
| 本4,金                         | 期間 コート<br>2014 前頭 1306001 [C1] F1 アルゴリズム | とデー 44人(1                   | *                                          | ダウンロード                                        | ат-щ                                     | A        | 70.65              | C                       | 40.05         | -        | 放棄/         |        |
| 1,金2 木4,金                    | 2014 前興 1306002 [C2] F1 アルゴリズム           | 人)<br>とデー 45人(2             | *                                          | ダウンロード                                        | 諸忠                                       | 100-80   | /9-65              | 64-50                   | 49-35         | 34-0     | dropped     |        |
| 1,金2<br>生                    | ● 備造 [SR]<br>2014 前期 1370001 04 情報処理試験対策 | 人)<br>遺座 113人               | *                                          | ダウンロード                                        | 学生の成績を                                   | を入力して    | 下さい                |                         |               |          | CSV5        | データ取込  |
| 木5                           | 2014 前期 8140301 03-030 ビジュアルプ            | (5人)<br>ログラ 2人(0            | ***                                        | ダウンロード                                        | 学生表示順:                                   | 学生所属、学績  | 審番号順 ▼             |                         |               |          | 表示件数:       | 20 ▼ 人 |
| 木5                           | ミング言語<br>2014 前期 8140311 03-031 実践的フログ   | 人)<br>ラミン 16人(1             | *******                                    | ダウンロード                                        | 1件目 から 5件                                | 目の検索結果   | を表示している            | ます(全部で 5                | 件あります)        |          |             |        |
| 太5                           | 2014 前載 8140321 03-032 ベンチャー企            | <ul> <li>検索結果ページ</li> </ul> | : << 前                                     | へ 1 次へ                                        | < >>                                     |          |                    |                         |               |          |             |        |
| *5                           | 2011 前期 8140381 03-038 競技プログラ            | 人) 日(                       | 0時0分 日 0時0分<br>年9月1 2014年9月30 <del>-</del> | ダウンロード                                        | No                                       | 学生       | 所属                 | 学年                      | 学籍番号          | 学生!      | 氏名          | 評点     |
| 人数欄の                         | 2011、最終年次学生数を内数で表していま                    | ~~~ 人) 日(<br>す              | 0時0分 日 0時0分 个                              | /// 1                                         |                                          | - 夕埋工子部: | コンピュータ#<br>コンピュータ# | 王子科 1年                  | s1220008      | 学生WEB氏名( | 0000006/32  |        |
| コードを                         | とクリックすると入力画面が表示されます                      | 当在宦当学期一                     | で扣当すス授業を実                                  | 示します                                          | 2 1961                                   | 一夕珪工子部.  | コンビュータ#            | 主工子科 1年                 | \$1220026     | 子生WEB成名  | 000006750   |        |
| 過去の                          | 成績はこちらから参照できます                           | コーク<br>成績を登録する              | 5授業の時間割コー                                  | ドをクリック                                        | 3 コンピュ・                                  | -夕理工学部:  | コンピュータ明            | 里工学科 1年                 | s1220033      | 学生WEB氏名  | 0000006757  |        |
| 2014                         | 前期/1・2学期 ▼ 表示する                          | します。                        |                                            |                                               | 4 コンピュ                                   | -夕理工学部:  | コンピュータ明            | 里工学科 1年                 | s1220102      | 学生WEB氏名  | 0000006826  |        |
| ★ 登録:                        | ステータス(済)の説明 ★                            |                             |                                            |                                               | 5 コンピュ                                   | - 夕理工学部: | コンピュータ明            | 里工学科 1年                 | s1220237      | 学生WEB氏名  | 0000006961  |        |
| コード                          | 説明                                       |                             |                                            |                                               | 1件目 から 5件                                | 目の検索結果   | を表示している            | ます(全部で 5                | 件あります)        |          |             |        |
| 未                            | 未着手:成績の登録が一度も行なわれていな。                    | 記い状態                        |                                            |                                               | 学籍番号 をクリ                                 | リックすると修  | 正画面が表示             | されます                    |               |          |             |        |
| 保 一時保存:成績が登録されているが確定されていない状態 |                                          |                             |                                            | 登録方法を選択して下さい<br>→ 一時保存<br>・ 一括登録チェック<br>・ クリア |                                          |          |                    |                         |               |          |             |        |
| 卒                            | 卒業学年のみ確定:卒業学年の学生のみ成績                     | 責確定されている状態                  |                                            |                                               | 一覧に戻る                                    |          |                    |                         |               |          |             |        |
| 確                            | 確定済み:成績の登録が確定されている状態                     | R                           |                                            |                                               | 履修学生を一                                   | 覧表示しま    | ます。「評              | 点 列に評                   | ፻価を入力し        | してください   | <i>ر</i> ۱. |        |
|                              |                                          |                             |                                            |                                               | , <u>(2</u> , <b>)</b> <u>1</u> <u>2</u> |          |                    |                         |               |          |             |        |

成績を入力し、「登録方法」を選択し、「一括登録チェック」ボタンをクリックして ください。

選択した「登録方法」に応じて以下の必須入力チェックを行います。

- ・一時保存:必須入力チェックは行いません。
- ・卒業学年のみ確定:最終学年の学生のみ成績の入力が必須となります。
- ・確定済み:全学生の成績の入力が必須となります。

入力内容に問題がある場合、チェックエラーとなり、エラー内容が表示されます。

入力内容を修正し、「再チェック」ボタンをクリックしてください。

#### (10)成績登録

### 担当授業の成績を登録します。

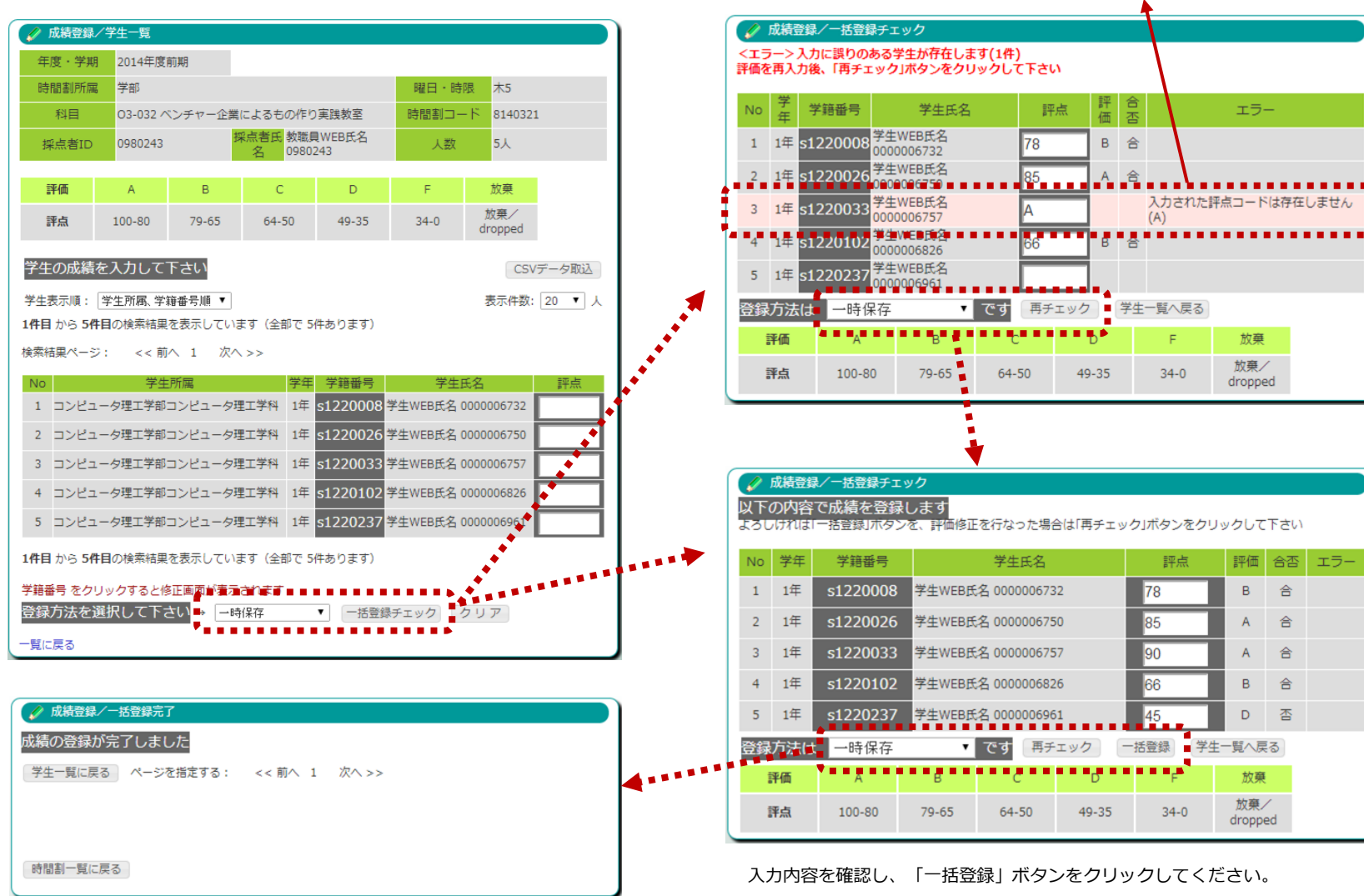

#### (10)成績登録

担当授業の成績を登録します。

#### 成績登録期間内であれば、成績を確定で登録した後も成績の修正が可能です。 「学籍番号」リンクをクリックしてください。

![](_page_8_Figure_5.jpeg)

| 🖉 成績登銷                                | 录/学生成績個別      | 修正                   |                |                             |        |                |     |  |  |
|---------------------------------------|---------------|----------------------|----------------|-----------------------------|--------|----------------|-----|--|--|
| 03-032 /                              | ベンチャー企        | 業によるもの               | の作り実践教         | 室」の下記                       | 学生の成績を | を修正します         | l i |  |  |
| 学生所属                                  | <b>コンピュ</b> - | ータ理工学部コ              | レピュータ理コ        | 二学科                         |        |                |     |  |  |
| 学籍番号                                  | s1220008      | 220008               |                |                             |        |                |     |  |  |
| 学年                                    | 1年            |                      |                |                             |        |                |     |  |  |
| 学生氏名                                  | 学生WEB         | 氏名 0000006           | 732            |                             |        |                |     |  |  |
| 変更                                    | 178           |                      |                |                             |        |                |     |  |  |
| 2017 変更                               | 80            |                      |                |                             |        |                |     |  |  |
| 変更する                                  | クリア           | 戻る                   |                |                             |        |                |     |  |  |
| 成績の削除                                 | はこちらからで       | きます                  |                |                             |        |                |     |  |  |
| ÷.                                    |               |                      |                |                             |        |                |     |  |  |
| a a a a a a a a a a a a a a a a a a a | A             | В                    | С              | D                           | F      | 放棄             |     |  |  |
| ₽ <mark>₽</mark> ₩                    | 100-80        | 79-65                | 64-50          | 49-35                       | 34-0   | 放棄/<br>dropped |     |  |  |
| ¥                                     | 学生個別<br>ボタンを  | りの編集画<br>こクリック       | 画面にて変<br>りしてくだ | を<br>で<br>で<br>で<br>で<br>い。 | 点を入力   | し、「変           | 更する |  |  |
| 🖌 成績登録                                | 录/学生成績個別      | <b> 修正確認</b>         |                |                             |        |                |     |  |  |
| 生の成績                                  | を下記の様は        | 「修正します               |                |                             |        |                |     |  |  |
| 下の内容で                                 | 修正してよろし       | いですか?                |                |                             |        |                |     |  |  |
| 学生所属                                  | コンピュ-         | コンピュータ理工学部コンピュータ理工学科 |                |                             |        |                |     |  |  |
| 学籍番号                                  | s1220008      | \$1220008            |                |                             |        |                |     |  |  |
| 学年                                    | 1年            | 1年                   |                |                             |        |                |     |  |  |
| 学生氏名                                  | 学生WEB         | 学生WEB氏名 0000006732   |                |                             |        |                |     |  |  |
| 評点                                    | 80            | 80                   |                |                             |        |                |     |  |  |

「上記の内容で修正する」ボタンをクリックしてください。 変更内容を確定します。

評価 合否

合否 合 上記の内容で修正する 入力をやり直す